# Установка ИКС

# Запись диска

Для установки ИКС, вам необходимо скачать образ установочного диска с официального сайта продукта. Страница загрузки находится по адресу http://xserver.a-real.ru/download. Образ занимает около 900 Мб. Затем нужно записать этот образ на DVD-диск или воспользоваться образом для flash.

### Чем можно записать .iso-образ?

После скачивания образа, необходимо записать его на компакт-диск. Сделать это можно практически любой программой для записи компакт-дисков такой как Nero Burning ROM, Alcohol 120%, CDBurnerXP, UltraISO и др.

Внимание! Записывать .iso-образ на диск нужно именно в режиме «записать образ\burn image». После того, как вы записали файл на диск, вам нужно загрузиться с него на том компьютере, на который вы будете устанавливать ИКС.

Вам понадобится компьютер с двумя сетевыми картами и жёстким диском, объёмом не менее 120 Гб и приводом для компакт-дисков. Для загрузки с установочного диска, необходимо включить в BIOS вашего компьютера опцию загрузки с CDROM.

# Загрузка

#### Что должно произойти после загрузки с установочного диска?

После загрузки с установочного диска, вы должны увидеть сообщения загрузчика.

| CD Loader 1.2                                             |
|-----------------------------------------------------------|
| Building the boot loader arguments                        |
| Looking up /BOOT/LOADER Found                             |
| Relocating the loader and the BTX                         |
| Starting the BTX loader                                   |
| BTX loader 1.00 BTX version is 1.02                       |
| Consoles: internal video∕keyboard                         |
| BIOS CD is cd0                                            |
| BIOS drive A: is disk0                                    |
| BIOS drive C: is disk1                                    |
| BIOS 638kB/260032kB available memory                      |
| FreeBSD/i386 bootstrap loader, Revision 1.1               |
| (root@logan.cse.buffalo.edu, Thu Jan 1 09:55:10 UTC 2009) |
| Loading /boot/defaults/loader.conf                        |
| /boot/kernel/kernel text=0x75f60c <u>-</u>                |
|                                                           |
|                                                           |
|                                                           |
|                                                           |
|                                                           |
|                                                           |

Дождитесь окончания процесса загрузки, на экране появится приветствие и окно выбора языка установки.

| Программа установки Интернет | Контроль Серверя                    |
|------------------------------|-------------------------------------|
|                              |                                     |
|                              |                                     |
|                              |                                     |
|                              | Выберите язык:                      |
|                              | <mark>1 Русский</mark><br>2 English |
|                              | <pre>Cancel&gt;</pre>               |
|                              |                                     |
|                              |                                     |
|                              |                                     |
|                              |                                     |

Далее необходимо принять лицензионное соглашение, выбрать сетевой интерфейс для последующей настройки ИКС и указать жёсткий диск для установки.

# Подсказка: переключение между кнопками в режиме установки системы осуществляется при помощи клавиши ТАВ.

# Настройка сети

### x x x x x x x

Основное управление сервером будет осуществляться через веб-интерфейс. Для того, чтобы получить доступ к веб-интерфейсу после установки, необходимо указать серверу сетевой адаптер, который подключен **к вашей локальной сети** и свободный ip-адрес из этой сети.

### Выбор диска

#### ×

Программе установки необходимо указать жёсткий диск, на который будет производиться инсталляция. Минимальный объём жёсткого диска зависит от задач, выполняемых сервером. Для большинства задач с небольшим количеством пользователей и без хранения значительного объема данных (почта, файлы, длительное хранение статистики) достаточно жёсткого диска, объёмом **120 Гб**.

Программа установки самостоятельно разметит и отформатирует жёсткий диск. Никакая предварительная разметка **не требуется**.

×

#### Внимание! Все данные на выбранном диске будут безвозвратно удалены!

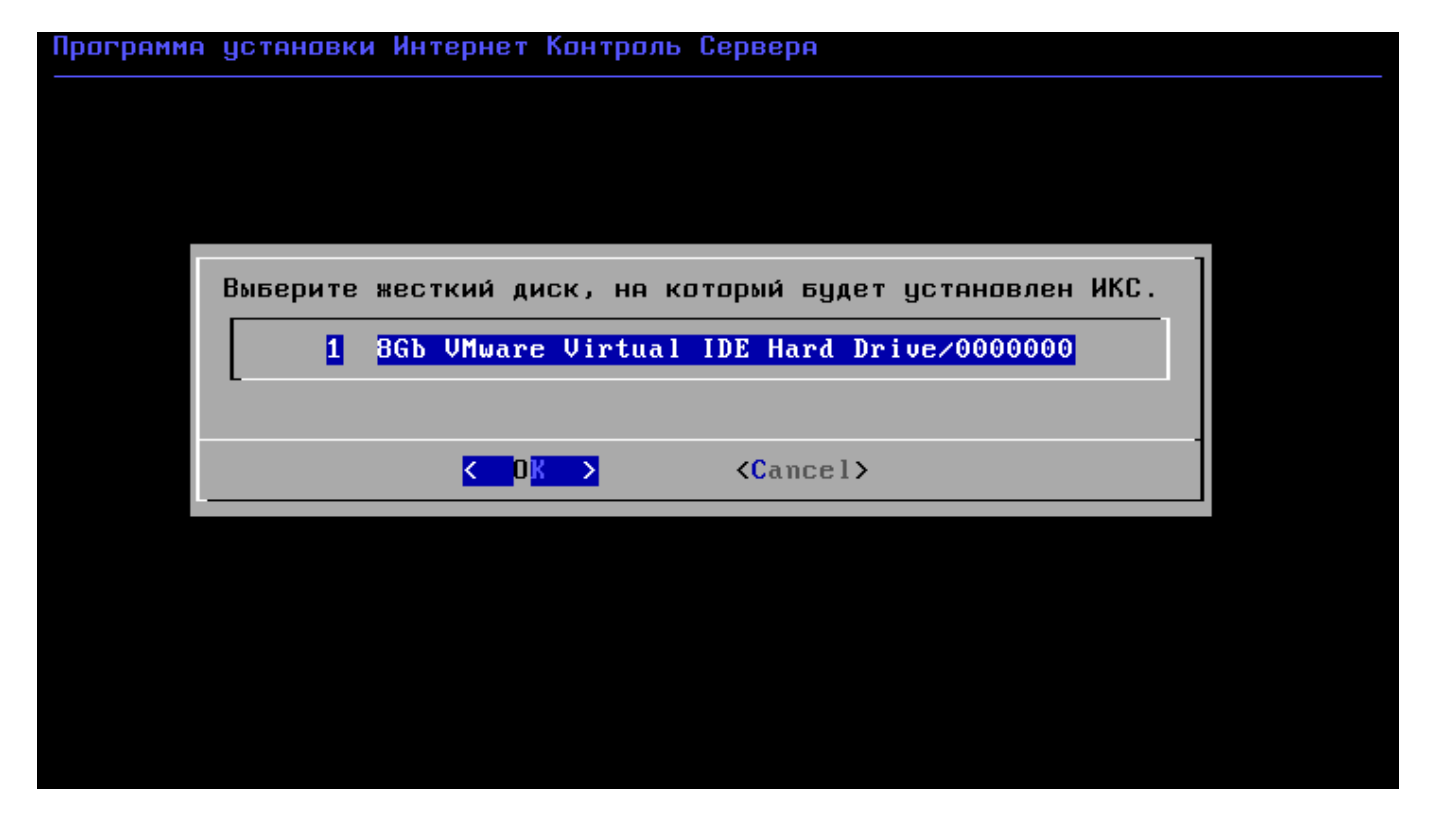

Наконец, перед установкой необходимо указать дату, время и часовой пояс сервера.

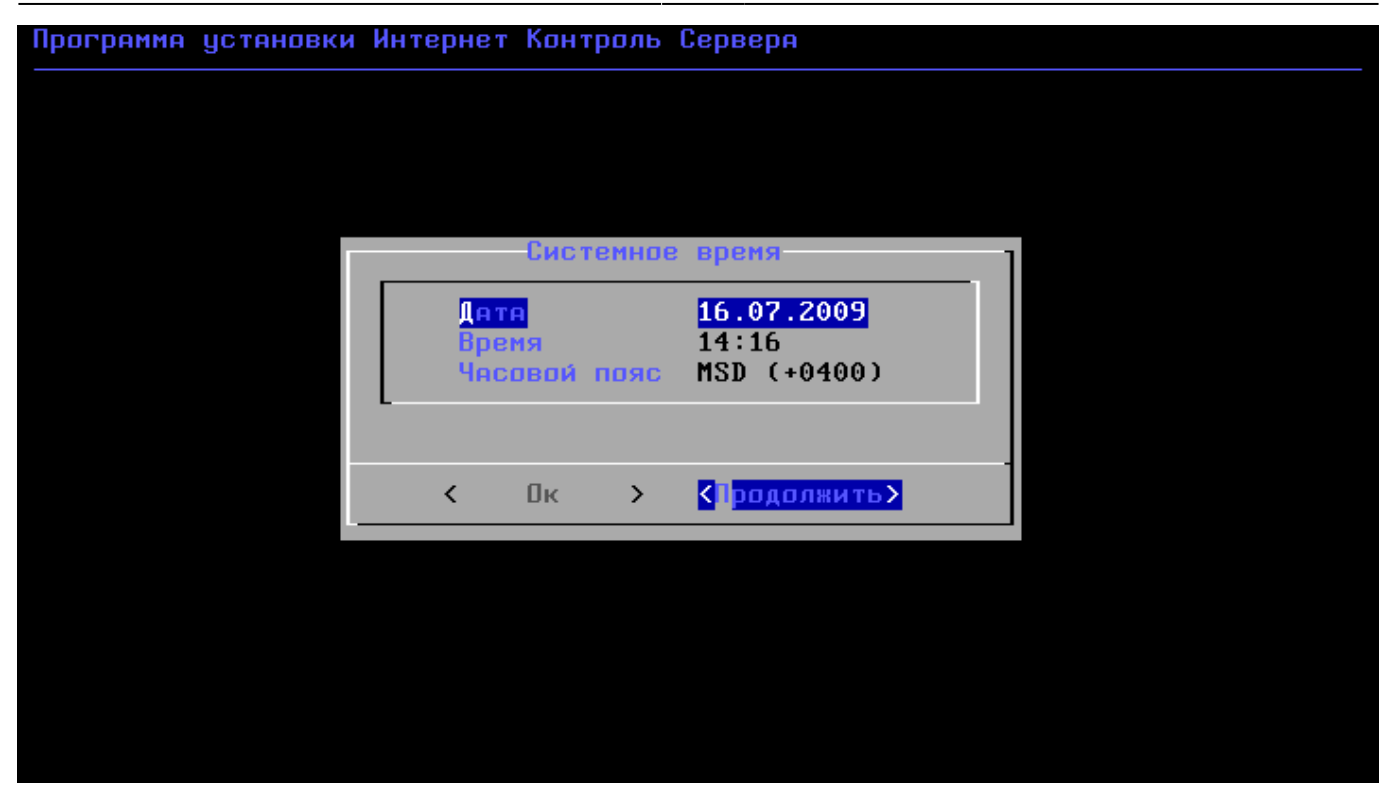

После настройки параметров времени, запустится процесс копирования файлов на жёсткий диск. Как правило, этот процесс занимает несколько минут, и по его завершении программа установки попросит вас извлечь установочный диск из дисковода.

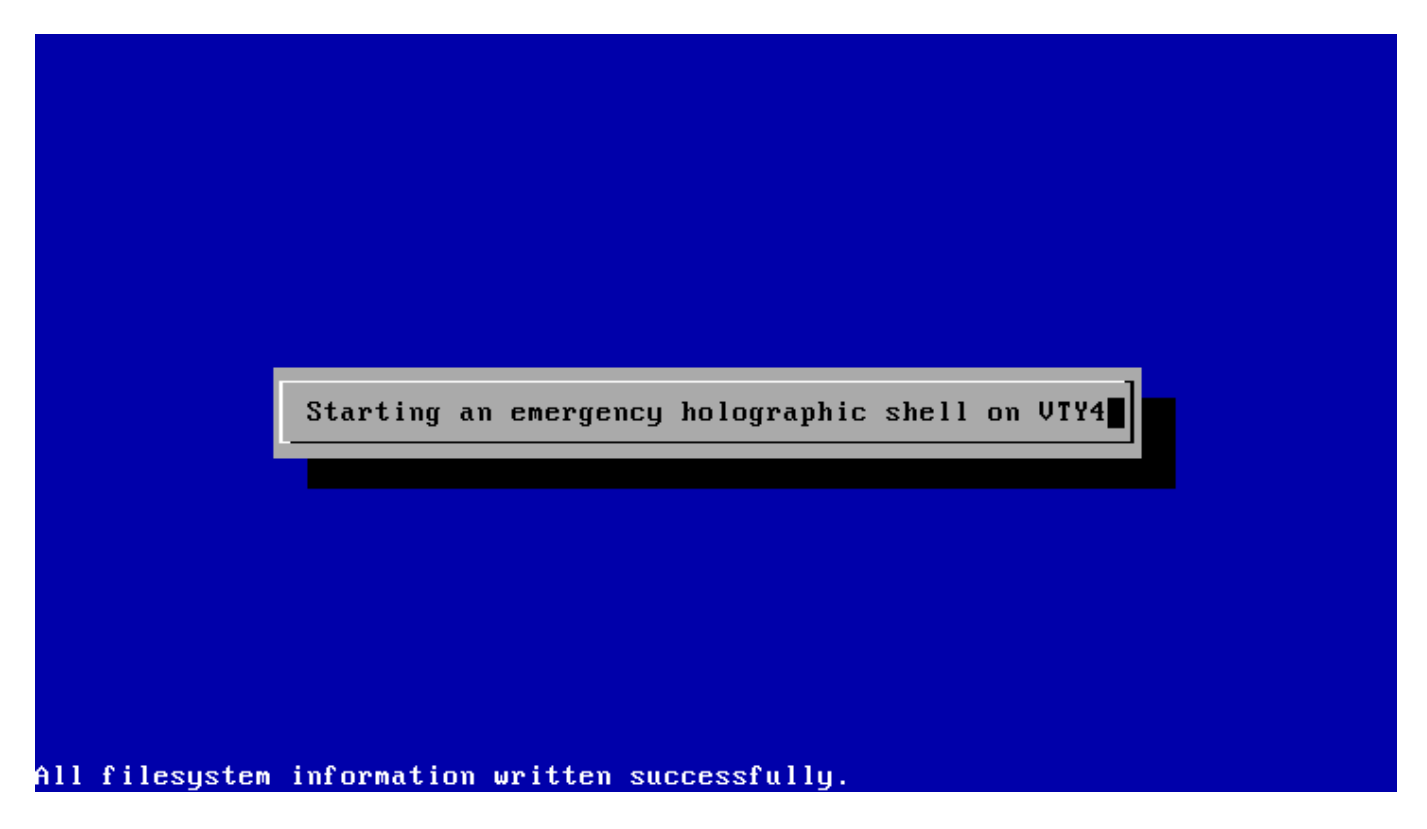

После этого последует перезагрузка компьютера и запустится процесс установки компонентов ИКС.

## Завершение установки

По завершении установки сервера, появится сообщение следующего содержания:

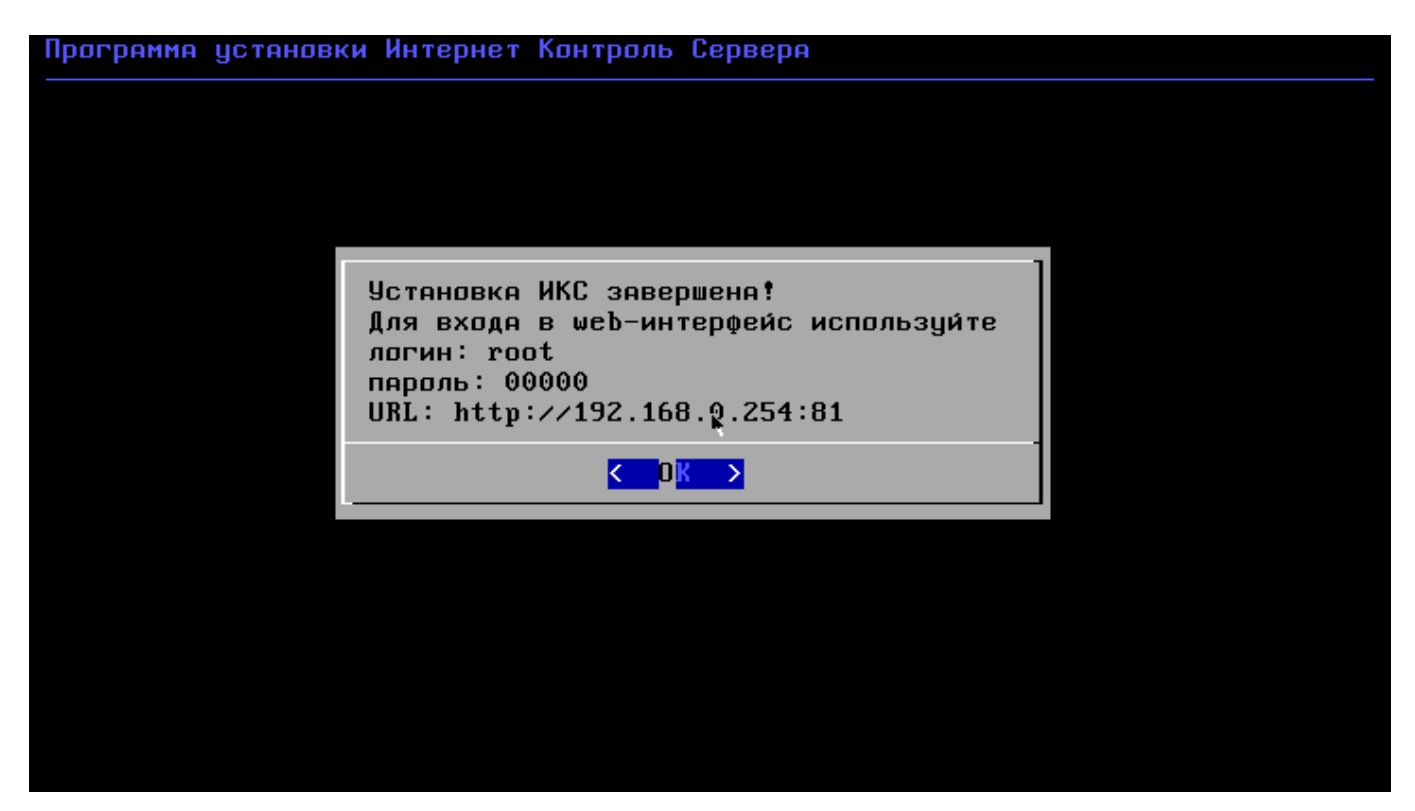

На этом установка Интернет Контроль Сервера завершена. Дальнейшую настройку ИКС вы можете выполнить через веб-интерфейс.

From: https://doc-old.a-real.ru/ - **Документация** 

Permanent link: https://doc-old.a-real.ru/doku.php?id=setup50&rev=1594819171

Last update: 2020/07/15 16:19

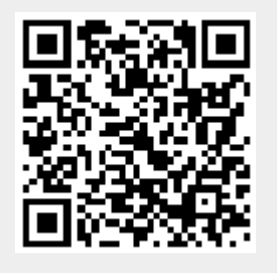